- 1. Click Adversary.
- 2. Select Open an AP Case.
- 3. For 'Complaint' select "Y". If filing a Notice of Removal select "N".

| Open Adversary Case  |   |
|----------------------|---|
| Case type ap         |   |
| Date filed 4/22/2011 |   |
| Complaint y 🗸        |   |
| Next Clear           | 1 |
|                      |   |

- 4. Click the **Next** button to continue.
- 5. Within the 'Lead Case Number' field input the bankruptcy (bk) case number. Leave the 'Association Type' filed as **Adversary**.
- 6. If the bankruptcy case number exists in more than one office a list will populate. Select the radio button next to the applicable case and click **Next**.

| Open Adversary Case |                                                             |                                 |  |  |
|---------------------|-------------------------------------------------------------|---------------------------------|--|--|
|                     | 0:05-bk-3                                                   | Hide Case List                  |  |  |
| Lead case number    | 0:05-bk-3 JOHNNY<br>2:05-bk-3 FLORIE I<br>4:05-bk-3 CLOSING | YUMA<br>DELL<br>G TEST (closed) |  |  |
| Association type    | Adversary -                                                 |                                 |  |  |
| Next Clear          |                                                             |                                 |  |  |
|                     | m m l                                                       | how                             |  |  |

- 7. The following screen will list the office and the judge the adversary case will be assigned to, based on the office and judge of the bankruptcy case.
- 8. Click the **Next** button to continue.
- 9. Within the 'Search for a plaintiff' screen, using all CAPS, enter the name of the plaintiff. The search can be narrowed down by including a first name.

| Open Adversary Case    |         |              |  |  |
|------------------------|---------|--------------|--|--|
| Search for a plaintiff |         |              |  |  |
| SSN / ITIN             |         | Tax ID / EIN |  |  |
| Last/Business name     | GRADY   |              |  |  |
| First Name             | ANTHONY |              |  |  |
| Middle Name            | DESMOND |              |  |  |
| Search Clear           |         |              |  |  |
|                        |         |              |  |  |
|                        |         |              |  |  |
|                        |         |              |  |  |
|                        |         |              |  |  |

10. Within the 'Party Search Results' window select the applicable party if listed. A pop up window with their information will appear. If the party information matches your party information <u>exactly</u>, click the **Select Name from List** button. If the party is not listed click the **Create New Party** button. When adding a new party the address is optional.

| Sea                                    | arch for a plaintiff                                                                                                    |         | ÷                                        |  |  |
|----------------------------------------|----------------------------------------------------------------------------------------------------|---------|------------------------------------------|--|--|
|                                        | SSN / ITIN                                                                                                    |         | Tax ID / EIN                             |  |  |
| La                                     | st/Business name                                                                                                    | GRADY   |                                          |  |  |
| Fii                                    | rst Name                                                                                                    | ANTHONY | Anthony Desmond Grady                    |  |  |
| Mi                                     | ddle Name                                                                                                    | DESMOND | SSN / IIIN # 123-45-6789                 |  |  |
| Se                                     | Search Clear                                                                                                    |         | Phoenix AZ 85003 "Select Name from List" |  |  |
| Party search results Angela Grandy     |                                                                                                    |         | County: Maricopa-AZ                      |  |  |
| An<br>Ra<br>.An                        | Anthony Grandey, 789 E. Walnut Street<br>Ralph Grady, 289 S. Sycamore Lane, Sun City AZ<br>Anthony Desmond Grady, 142 Elm Street, Phoenix AZ 85003 |         |                                          |  |  |
| Select name from list Create new party |                                                                                                    |         |                                          |  |  |

| Last name                                                                                                    | GRADY       | First name   | ANTHONY     |            | 1                                         |
|----------------------------------------------------------------------------------------------------|-------------|--------------|-------------|------------|-------------------------------------------|
| Middle<br>name                                                                                                    | DESMOND     | Generation   |             | Title      |                                           |
| SSN / ITIN                                                                                                    | 222-11-1234 | Tax ID / EIN |             | 11-2222222 | "Create New Party"                        |
| Office                                                                                                    |             | Address 1    | 123 ELM ST. |            | 5                                         |
| Address 2                                                                                                    |             | Address 3    |             |            | 4                                         |
| City                                                                                                    | PHOENIX     | State        | AZ          | Zip 85003  |                                           |
| County                                                                                                    |             | - Country    |             |            | le la la la la la la la la la la la la la |
| Phone                                                                                                    |             | Fax          |             |            | 1                                         |
| E-mail                                                                                                    |             |              |             |            | <u> </u>                                  |
|                                                                                                    |             |              |             |            |                                           |
| Party text Click here to review                                                                                                    |             |              |             |            |                                           |
| Role in Bankruptcy Case Crecitor Add additional attorneys submit.                                                                         |             |              |             |            |                                           |
| Tiela                                                                                                    |             |              |             |            |                                           |
| Add additional attorney Atas Corporate parent / afiliate Review Add all additional attorney., aliases and corporate parents or affiliates |             |              |             |            |                                           |

- 11. Select appropriate 'Role in Bankruptcy Case.'
- 12. Add additional attorneys for party if applicable. Do not add yourself as an attorney. You will be automatically added.
- 13. Once all plaintiffs are added select the End Plaintiff Selection button.

| Search for a plaintiff |              |
|------------------------|--------------|
| SSN / ITIN             | Tax ID / EIN |
| Last/Business name     |              |
| First Name             |              |
| Middle Name            |              |
| Search Clear           |              |
|                        |              |
| End plaintiff sele     | ection       |
|                        |              |

14. ECF will now prompt to add defendants to the case. Follow the same basic steps as adding a plaintiff to add or create a new defendant.

**NOTE**: If you are adding an address for the defendant, enter the address upon which the summons and complaint will be served. If the defendant is the debtor, the defendant must be served at the address stated on the petition or if an address update was filed with the court, at that address. Fed. R. Bankr. P. 7004(b)(9). Counter or cross claimants and/or third party plaintiffs or defendants in a Notice of Removal may not be added.

- 15. Click the "Next" button when the 'Open Adversary Case' window appears.
- 16. Leave the 'Party code' drop down option to the default "**U.S. not a Party in the case**" unless the U.S. is a Party in the case.
- 17. From the 'Primary Nature of Suit' drop down menu select the appropriate nature of suit. Four additional natures of suits may be selected.

| Open Adversary Case                 |                                                                                        |   |
|-------------------------------------|----------------------------------------------------------------------------------------|---|
| Party                               | Primary nature of suit                                                                 |   |
| code U.S. not a Party in the case 👻 | 62 (Dischargeability - 523(a)(2), false pretenses, false representation, actual fraud) | • |
| Rule 23                             | Second nature of suit                                                                  |   |
| action)                             | none                                                                                   | • |
| Jury<br>demand                      | Third nature of suit                                                                   |   |
| Demand                              | Fourth nature of suit                                                                  |   |
| (\$000)                             | none                                                                                   | • |
| State                               | Fifth nature of suit                                                                   |   |
| law                                 | none                                                                                   |   |
| Next Clear                          |                                                                                        |   |

**NOTE:** If the complaint includes a count objecting to the discharge under Section 727, be sure to select 41. If your complaint is only objecting to the discharge of the debt under Section 523, do not select a nature of suit that includes a Section 727 objection to discharge. An action under Section 523 does not hold up the debtor's discharge.

18. Click the "Next" button to continue.

19. ECF will now prompt to upload the complaint.

| Open Adversary Case           |        |
|-------------------------------|--------|
| Date filed 6/14/2017          |        |
|                               |        |
| Filename                      |        |
|                               | Browse |
| Attachments to Document: • No | ○ Yes  |
|                               |        |
| Next Clear                    |        |

20. Carefully read the options and choose the correct description of the filer. Then click the "**Next**" button to continue.

|     | Open Adversary Case                                                                                                    |                                                      |                     |  |  |
|-----|----------------------------------------------------------------------------------------------------|------------------------------------------------------|---------------------|--|--|
|     | Is filer one of the following:                                                                                                    |                                                      |                     |  |  |
|     | Debtor in a Chapter 7 or 13 case?<br>U.S. Government Agency?<br>Child Support Creditor or its representative<br>Trustee certifying there are insufficient fund<br>Chapter 11/12 individual debtor when filing<br>None of the above | the estate?<br>mplaint for dischargeability of debt? |                     |  |  |
| 21. | 1. The next screen will show the appropriate fee.                                                                                                    |                                                      |                     |  |  |
|     | Open Adversary Case                                                                                                    |                                                      | Open Adversary Case |  |  |
|     | Fee: \$0.00                                                                                                    |                                                      | Fee: \$350          |  |  |
|     | Next Clear                                                                                                    | or                                                   | Next Clear          |  |  |
|     | Click "Next" and then "Next" again.                                                                                                    | 5,                                                   |                     |  |  |

22. ECF will display the following information screen:

#### Open Adversary Case

To have the clerks office prepare and issue the summons on the ECF system, you need to enter a Request for Issuance of Summons, which is located under the Complaint & Summons category on the Adversary Events Menu. No document is needed for this filing. If you prefer, you may prepare and submit a summons on paper for issuance by the clerks office.

 Next
 Clear

Click "Next"

23. The final screen commits the transaction. Open Adversary Case

#### Docket Text: Final Text

Have you redacted?

Clear

Next

Complaint (350.00 fee) against CHRISTA SHAWN MARK filed by ALBERT A JAMES Nature of Suit: 01 (Determination of removed claim or cause). (Root, Krystal) Attention!! Submitting this screen commits this transaction. You will have no further opportunity to modify this submission if you continue.

- 24. Click the "Next" button to continue.
- 25. The 'Notice of Electronic Filing' will populate. The notice includes the Adversary case number assigned.
- 26. Issuance of the Summons To have the clerk's office prepare and issue the summons, you must enter a **Request for Issuance of Summons**, which is located under the Complaint & Summons category on the Adversary Events Menu. No document is needed for this filing. The summons will then be generated and issued by the clerk's office during the next business day. If you prefer, you may prepare and submit a summons on paper for issuance by the clerk's office.
- 27. If a Notice of Removal was filed, a status hearing will need to be set. To obtain a date for the status hearing, please refer to the judges' procedures link on the court's website at <u>www.azb.uscourts.gov</u>